## **Registration Process for Summer End of Course Exams**

You may register for Algebra 1, Geometry, Biology, Civics and US History summer end of course exams through Virtual Counselor using the following instructions:

- 1. Login to Virtual Counselor:
  - a. Go to www.browardschools.com
  - b. Click on the Parents & Families link in the upper left hand corner of the screen.

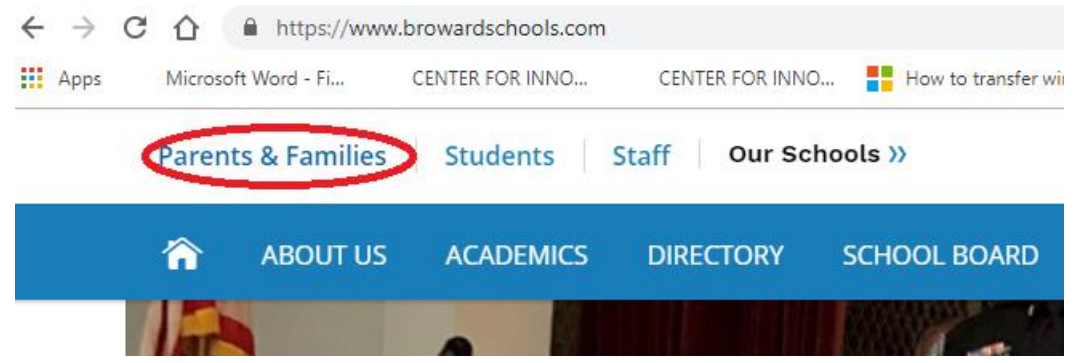

c. Then, scroll to the bottom of the screen and click on **Virtual Counselor** from the bottom of the middle column of options

| Stay Connected with BCPS!  |                               | 51111Baar 2002                |
|----------------------------|-------------------------------|-------------------------------|
|                            | U                             | Equity & Attainment           |
| Download the Free BCPS App | Monitor Your Child's Progress | Early Learning                |
| Follow Us on Twitter       | BCPS Mobile App               | Elementary School Learning    |
| + Important Numbers        | Naviance                      | Exceptional Student Education |
| Like Us on Facebook        | Binnacle Student Gradebook    | Gifted                        |
| Watch BECON-TV             | Finiacie stadent Gradebook    | Gitteu                        |
|                            | Virtual Counselor             | High School Learning          |

d. Click on the **Student** button.

| BROWARD SCHOOLS POWERED BY THE SO SONO DATA WAREHOUSE |                                                                                                    |  |  |  |
|-------------------------------------------------------|----------------------------------------------------------------------------------------------------|--|--|--|
| LOGIN AS:                                             | "Today's classroom should prepare students for                                                                                                    |  |  |  |
| PARENT                                                | the 21st century. To accomplish this, a 21st century                                                                                                    |  |  |  |
| STUDENT                                               | infrastructure must be designed and maintained utilizing<br>existing, new, and emerging technology to address the<br>diverse needs of students, parents, teachers, staff, and<br>administrators." |  |  |  |
|                                                       | - Broward Schools Information Technology Plan                                                                                                    |  |  |  |

e. Enter your Student Number and Password for Virtual Counselor and click Submit.

| USER ID OR STUDENT NUMBER: |
|----------------------------|
| PASSWORD :                 |
| SUBMT                      |

2. Click on the **Student Info** drop-down menu and select the **Register for Summer EOC** option. (You may have to wait a few seconds for the registration screen to display.)

| BROWARD SCH<br>POWER                                             | HOOLS Courselor VIRTUAL COUNSELOR                       |
|------------------------------------------------------------------|---------------------------------------------------------|
| STUDENT INFO:                                                    | INSTRUCTIONAL/SCHOOL LINKS:                             |
| Absences                                                         | Select Item 🔹                                           |
| Absences                                                         |                                                         |
| Academic History<br>Assignment History<br>Course Requests        | COME !<br>OL: STRANAHAN HIGH GR: 10                     |
| Driver's Education<br>Register For Summer EOC<br>Future Planning | UDENT ABSENCE INFORMATION                               |
| Graduation Information<br>Marking Period Grades                  | HERE TO CHANGE YOUR PASSWORD.                           |
| Pinnacle Gradebook<br>Obligations                                | another month or choose a date from the drop-down list. |
| Student Schedule<br>Test Scores                                  | E to take your transportation survey now.               |

3. Click on the **Choose EOC Test Section to attend** drop-down menu and select the desired test and date. Since not all schools will be testing, the testing center assigned to your school will display in your options. The XX/XX/XXXX represents the Month/Day/Year.

| Student Name: Samantha White                            |   |  |
|---------------------------------------------------------|---|--|
| Student School: MILLENNIUM 6-12 COLLEGIATE ACA          |   |  |
| Student's Current Grade: 11                             |   |  |
| Choose EOC Test Section to attend:                      |   |  |
| Select Test Section V                                   |   |  |
| Select Test Section<br>FSA Algebra 1                    |   |  |
| FSA Algebra 1 XX/XX/XXX Register                        |   |  |
| NGSSS US History XX/XX/XXXX<br>NGSSS Biology XX/XX/XXXX | ł |  |
|                                                         |   |  |

4. Click on the **Register** button.

Student Name: Samantha White

Student School: MILLENNIUM 6-12 COLLEGIATE ACA

Student's Current Grade: 11

Choose EOC Test Section to attend:

FSA Geometry xx/xx/xxxx 🗸

Register

5. The **EOC Testing Registration** Confirmation window displays. Print the confirmation screen, which will be used as your admission ticket to the testing center on test day.

| EOC Testing Registration Confirmation                                                                                                    | × |  |
|----------------------------------------------------------------------------------------------------|---|--|
| Samantha White, <b>you have successfully registered for the EOC Subject.</b><br>(Keep this portion as a reminder of your assigned testing date and testing site). |   |  |
| Assigned Test: FSA Geometry                                                                                                    |   |  |
| Assigned Testing Date(s): xx/xx/xxxx                                                                                                    |   |  |
| Assigned Testing Time(s): 7:30 AM                                                                                                    |   |  |
| Testing Site: MILLENNIUM 6-12 COLLEGIATE ACA<br>5803 NW 94th AVENUE TAMARAC,FL 33321                                                                              |   |  |
| Test takers will not be admitted into computer labs after start time of class.<br>*****You will be required to present a picture ID in order to test****          |   |  |
| *******All tests will be administered in one day**********                                                                                                    |   |  |
| Please contact your testing site: MILLENNIUM 6-12 COLLEGIATE ACA at 754-322-3900 for specific test date and time.                                                 |   |  |
|                                                                                                    |   |  |
| Close Message Print                                                                                                    |   |  |